## 如何使用 visio 画简单的 UML 模型类图

引用: https://jingyan.baidu.com/article/c33e3f48da75f4ea15cbb506.html

## 方法/步骤

1. 打开 visio 软件, 如图

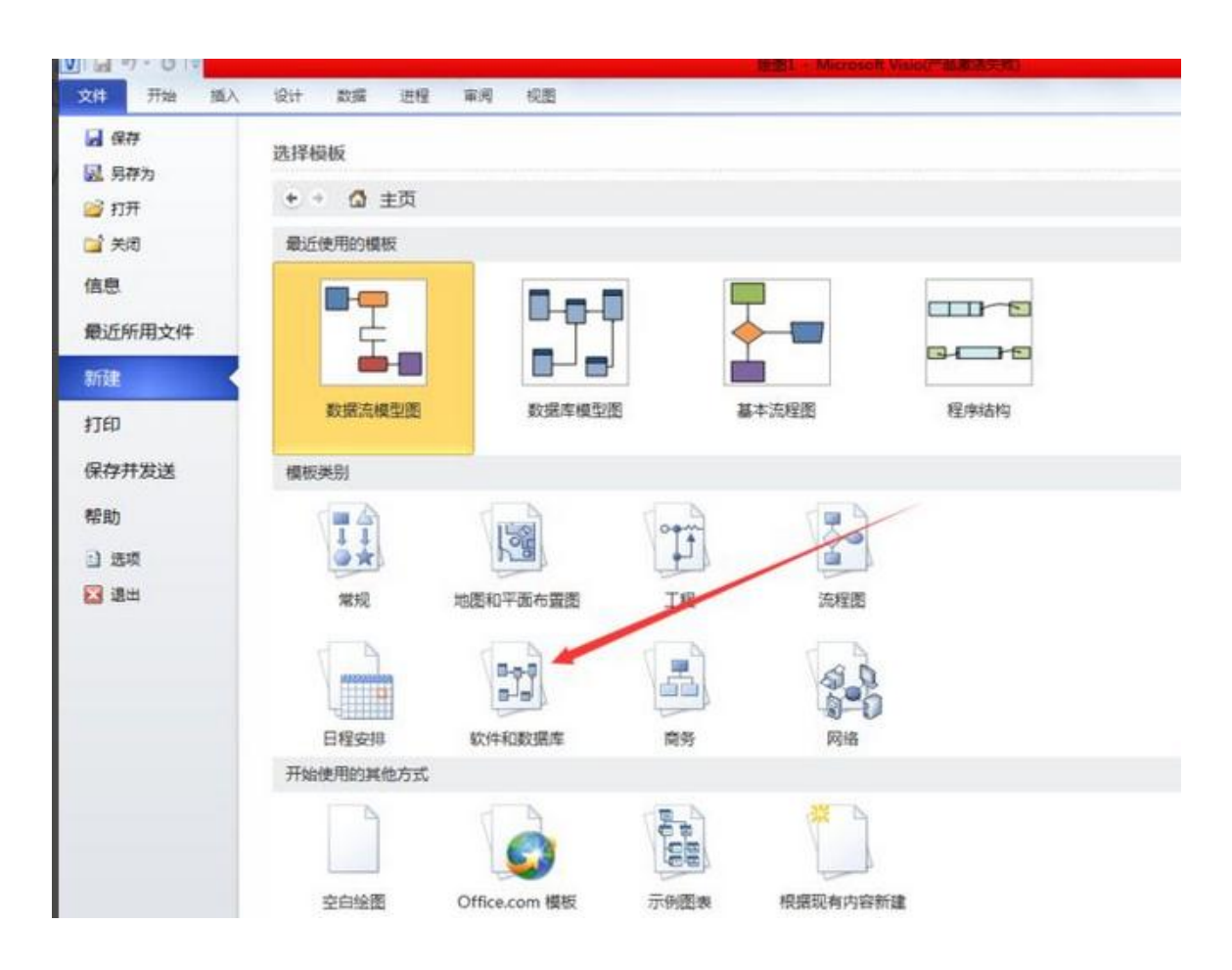

2. 打开软件数据库,进入到如图页面

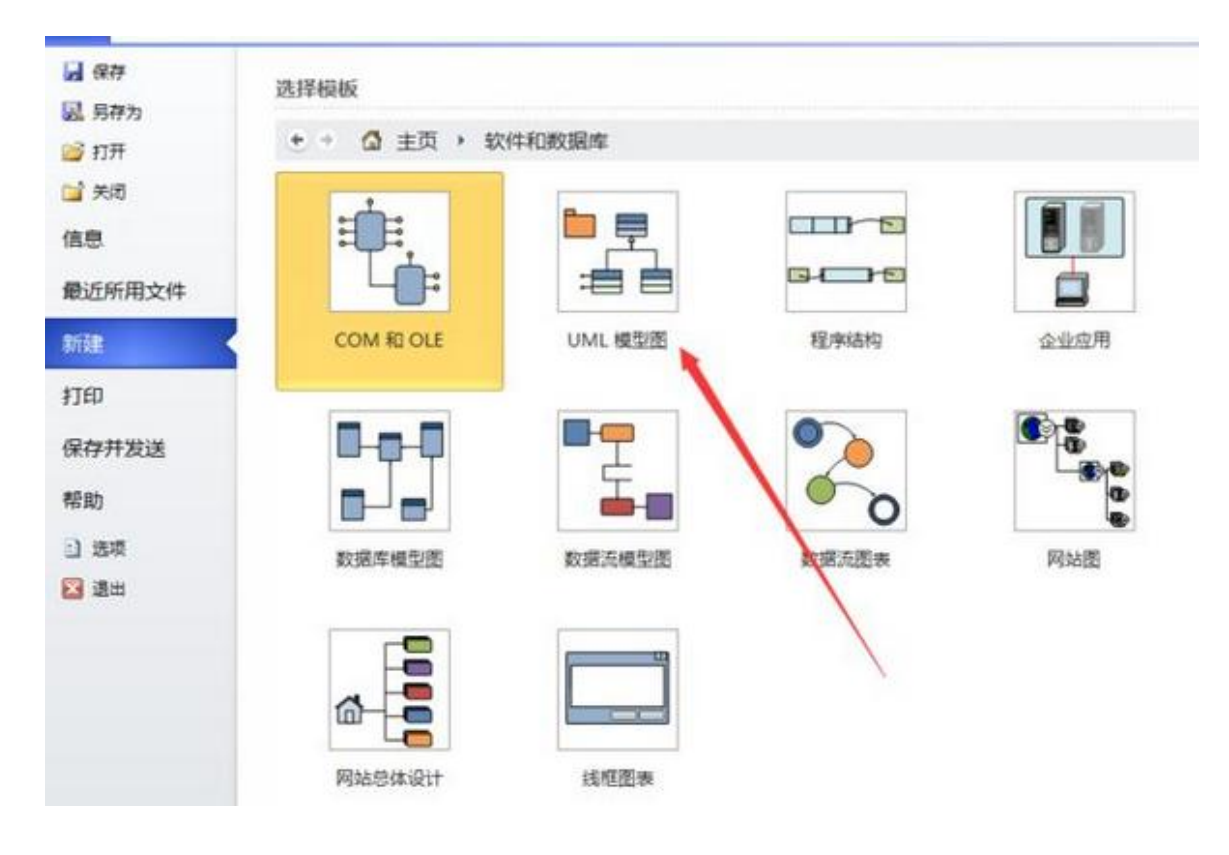

3. 选择 UML 模型, 如图

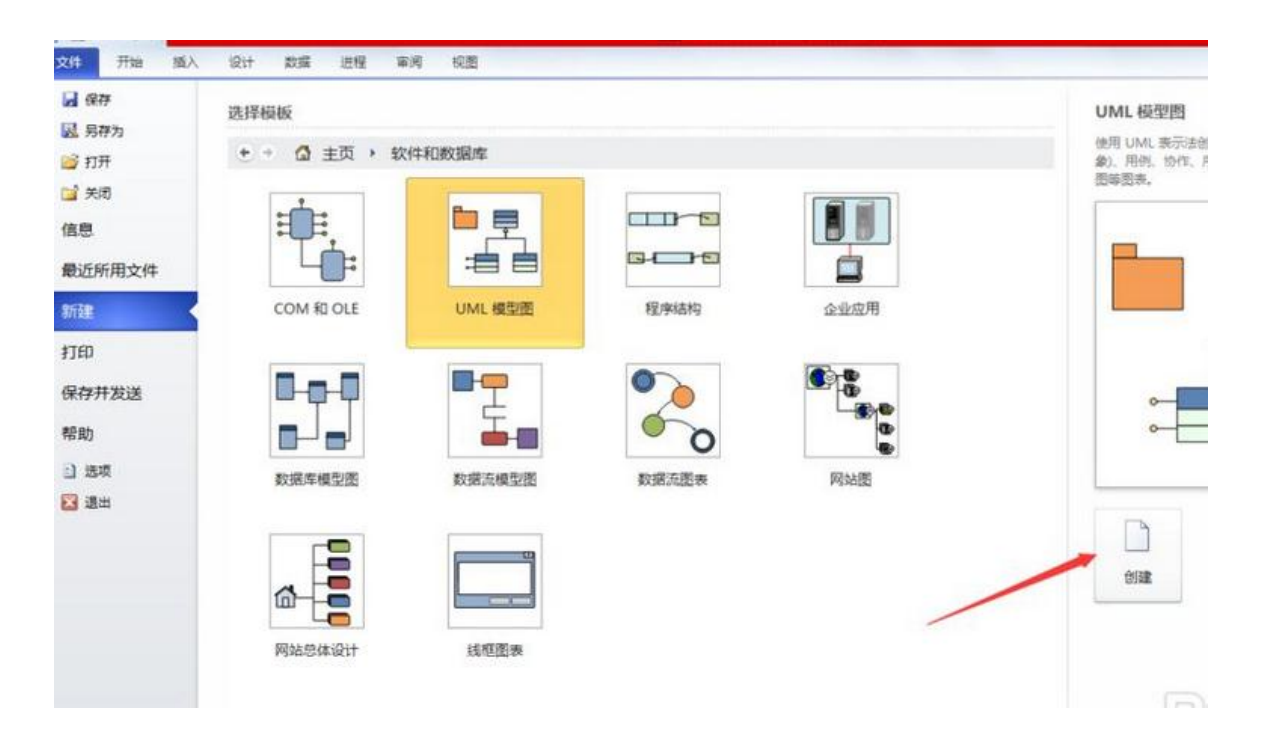

4. 点击创建,进入到 UML 模型绘制页面,如图

| 剪贴板                                                                                                    |         | 字体 |   |             | 14          |         | <b>新京市</b>    |          | 6       | IF     |         | 形法      | . 3    |       |       | 掉     | Ri - |      |
|----------------------------------------------------------------------------------------------------|---------|----|---|-------------|-------------|---------|---------------|----------|---------|--------|---------|---------|--------|-------|-------|-------|------|------|
| 形状                                                                                                    |         |    | < | 1 40        | -240 I -220 | -200 -3 | \$0  -1\$0  - | 140 -120 | -:00 -5 | à 1-6à | -60 -20 | - Padan | 20 I.u | 40 6  | 5   B | 1     | 112  | 2 16 |
| 更多形状                                                                                                    |         |    | • | 8           |             |         |               |          |         |        |         |         |        |       |       |       |      |      |
| UML 部署                                                                                                    |         |    | - | 8           |             |         |               |          |         |        |         |         |        |       |       |       |      |      |
| UML 序列                                                                                                    |         |    |   | 0           |             |         |               |          |         |        |         | 1       |        |       |       |       |      |      |
| UML 状态图                                                                                                    |         |    |   |             |             |         |               |          |         |        |         |         |        |       |       |       |      |      |
| UML 静态结构                                                                                                    |         |    | * | 2           |             |         |               |          |         |        |         |         |        |       |       |       |      |      |
| UML 静态结构                                                                                                    |         |    | 4 | 140         |             |         |               |          |         |        |         |         |        |       |       |       |      |      |
| <b>*</b>                                                                                                    | 数据类型    |    | - | 110         |             |         |               |          |         |        |         |         |        |       |       |       |      |      |
| ◆—— 旧纳                                                                                                    | 1, ge   |    |   | 100 poo     |             |         |               |          |         |        |         |         |        |       |       |       |      |      |
| <b>1</b> 8                                                                                                    | ⊶ 接口    |    |   | 0 100       |             |         |               |          |         |        |         | E       |        |       |       |       |      |      |
| <b>漫 接口</b>                                                                                                    | ℃,二元关联  |    | - | 120 14      |             |         |               |          |         |        |         | E       |        |       |       |       |      |      |
| 模型资源管理器                                                                                                    |         |    | × | 8           |             |         |               |          |         |        |         |         |        |       |       |       |      |      |
| <ul> <li>UML 系统1</li> <li>● ● 静志模型</li> <li>● 同居恒</li> <li>● ○ C# 数据共同</li> <li>● ○ C+ 数据共同</li> <li>● ○ C+ 数据共同</li> </ul> | 2<br>12 |    |   | 20 40 60 80 |             |         |               |          |         |        |         |         |        |       |       |       |      |      |
|                                                                                                    | 22      |    |   |             |             |         |               |          |         |        |         | 1211    |        | 1.1.1 | 1.11  | 1.1.1 | -15  | 1    |

## 5. 拉取一个类的图标,如图

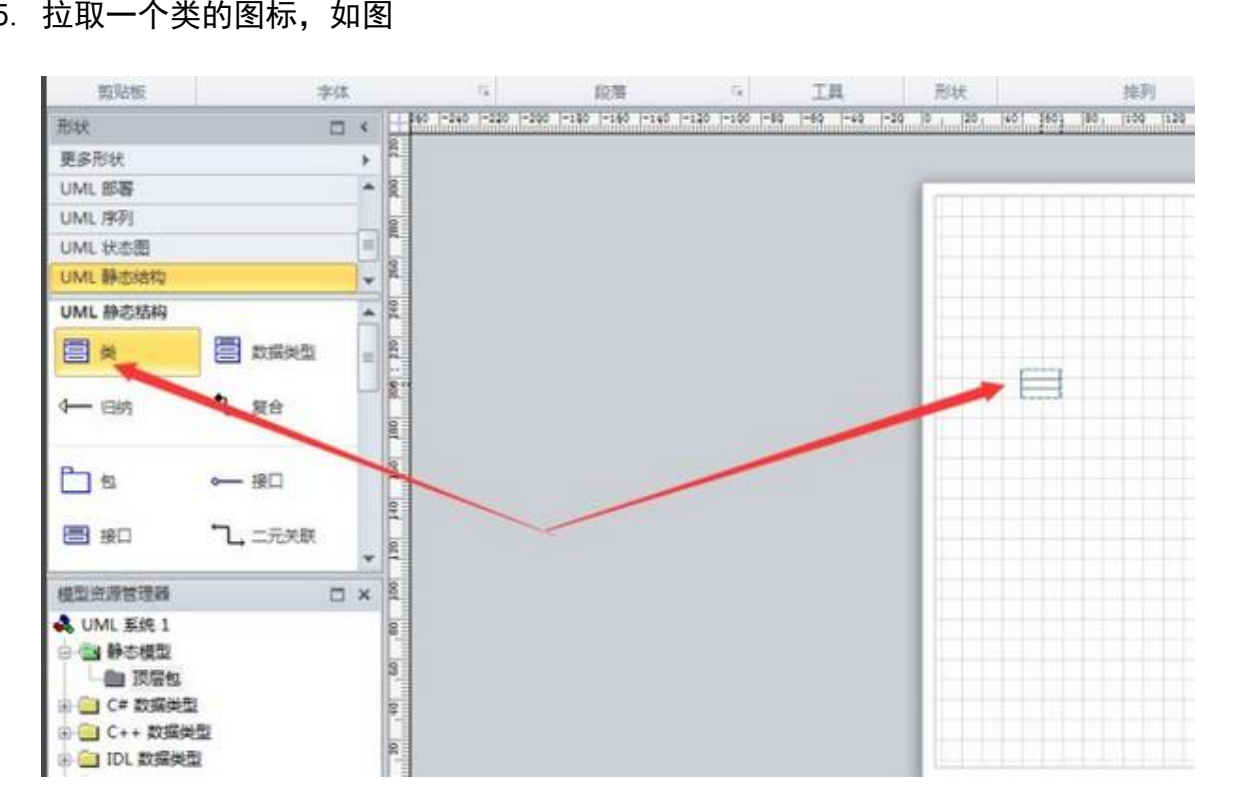

6. 双击图标, 弹出小窗设置 UML 类属性, 如图

| · 🦪 格式剧    | B I U abe Aa | Δ.       | 2             |                    | 1 1F 1F       | AX4 ()             | - 1938 ·   | 自动调整问题 · 出国百 ·                       | 16 1214 .                    |
|------------|--------------|----------|---------------|--------------------|---------------|--------------------|------------|--------------------------------------|------------------------------|
| 剪贴板        | 字体           |          | 75            | 段幣                 | Tir.          | 工具                 | 形状         | 排列                                   | 编辑                           |
| 形状         |              | < 14     | 5  -245  -225 | -200 -190 -190 -10 | 0 1-120 1-100 | -89  -69  -49  -20 | 5 1 201    | 40, 30, 30, 100 120 140 180          | 1.89 200 229 246 269 289 509 |
| 更多形状       |              | , 1      |               |                    |               |                    |            |                                      |                              |
| UML 部署     |              | - 8      |               |                    |               |                    | 1          |                                      |                              |
| UML序列      |              | 08       |               |                    |               |                    | a training | shill be and shill be a state of the |                              |
| UML 状态图    |              |          |               |                    |               | MUML 实著性           |            |                                      |                              |
| UML静态结构    |              | * 9      |               |                    |               | 类别(C):             |            |                                      |                              |
| UML 静态结构   |              | 140      |               |                    |               | ◆ 类<br>特性          |            | 名称 00: 黄1                            |                              |
| <b>*</b>   | 数据後型         | log A    |               |                    |               | 操作<br>接收<br>視板部数   |            | 完整路径(7): 1mL 系统 1::静态模               | 型:顶层包:类1                     |
| 4— 回納      | •1. 复合       | ost out  |               |                    |               | 組<br>中<br>東<br>信   |            | 构造型(S):<br>可见性(V): public            | IsRoot (D) IsLeaf (L)        |
| <b>b</b> 8 | ⊶ 报口         | 201 0    |               |                    |               |                    |            | 文档(0):                               |                              |
| 一接口        | ℃,二元关联       | 1 011    |               |                    |               |                    |            |                                      |                              |
| 模型资源管理器    |              | XR       |               |                    |               |                    |            |                                      |                              |
| AUML系统1    |              | • 9      |               |                    |               |                    |            |                                      |                              |
| 日日 限局包     | AND-1        | 03 0     |               |                    |               | 0                  |            |                                      | 福定 取消                        |
| TRAC       |              | ALC: NOT |               |                    |               | 0                  | -          |                                      |                              |

7. 点击特性,进入到特性小窗设置特性值,如图

| 类<br>>特性   | 特性(A): |       |         |     |     |   |        |
|------------|--------|-------|---------|-----|-----|---|--------|
| 操作         | 特性     | 类型    | 可见性     | 多重性 | 初始值 |   | 新建(N)  |
| 模板参数<br>组件 | 特性1    | 〈未指定〉 | private | 1   |     | * | 复制(V)  |
| 利果         | -      |       |         |     |     |   | 删除(D)  |
|            | -      |       |         |     |     |   | 上移 (V) |
|            | -      | 2     |         |     |     |   | 下移侧    |

8. 点击确定,基本的 UML 模型类就创建完成了,如图

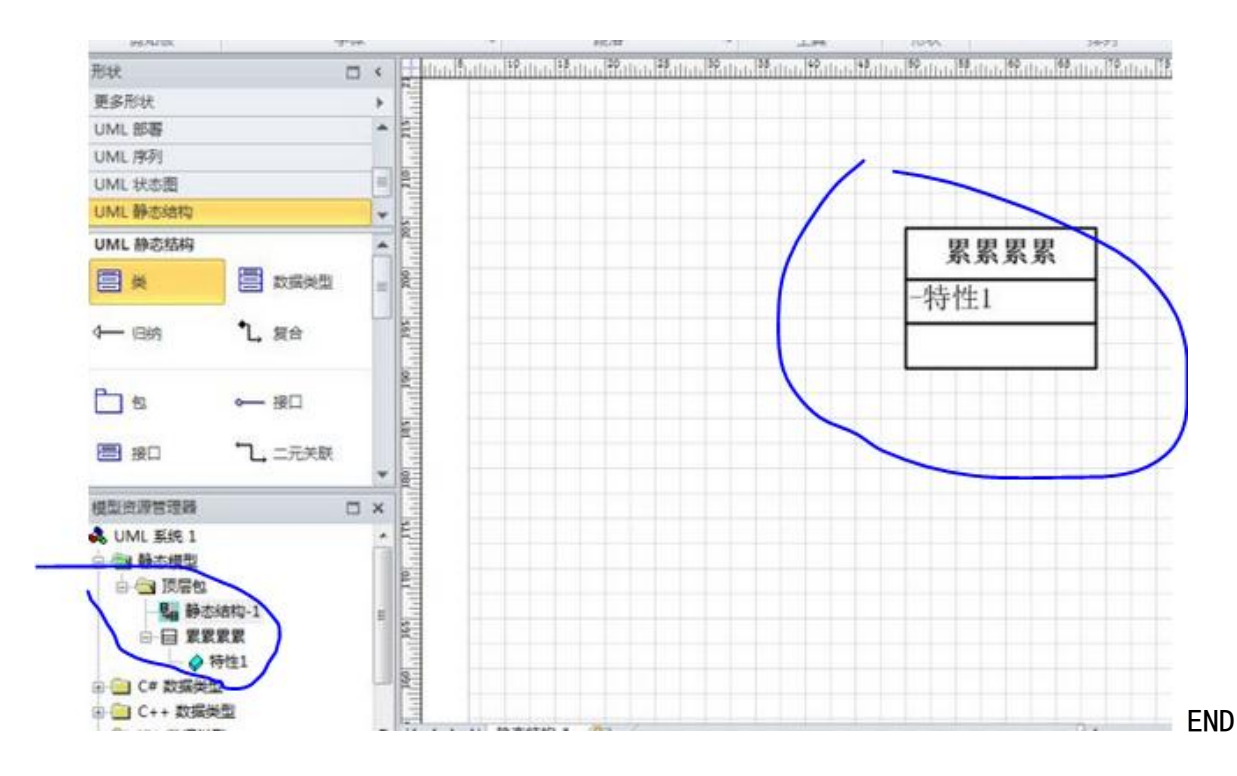